# AUDIO AND CONNECTIVITY

Learn how to operate the vehicle's audio system.

## **Basic Audio Operation**

Connect audio devices and operate buttons and displays for the audio system.

#### USB Port

- 1. Open the cover in the front console.
- 2. Connect a USB flash drive or iPod/iPhone® cable connector to the USB port.

An additional USB port\* is located in the center console.

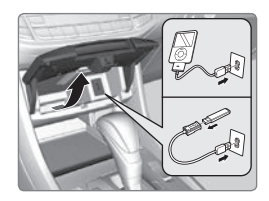

iPod and iPhone are trademarks of Apple, Inc.

#### Auxiliary Input Jack\*

Connect standard audio devices with a 1/8-inch (3.5 mm) stereo miniplug.

- 1. Open the AUX cover on the audio panel.
- Insert the miniplug attached to the audio device into the jack. The audio system switches to AUX mode. Use the device to control the audio.

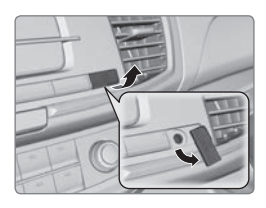

State or local laws may prohibit the operation of handheld electronic devices while operating a vehicle.

#### Accessory Power Socket

Open the socket cover in the front console to use power when the vehicle is on.

There is an additional power socket inside the center console.

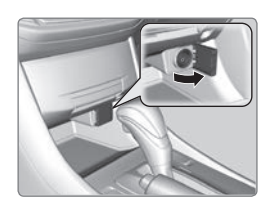

#### NOTICE

Do not insert an automotive type cigarette lighter element. This can overheat the power socket.

#### Steering Wheel Controls

You can operate certain functions of the audio system using the steering wheel controls.

**SOURCE button:** Cycle through available audio modes.

◄/▶ buttons: Change presets, tracks, albums, or folders.

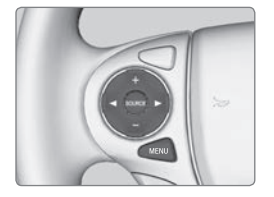

+ / - buttons: Adjust audio volume.

**MENU button\*:** On vehicles with touchscreen, press to view options for the current audio source. Use the other buttons to navigate through the options.

FM/AM/SiriusXM® Radio

Press ► or ◄ for the next or previous station. Press and hold ► or ◄ for the next or previous strong station.

CD/iPod®/USB/Bluetooth® Audio

Press ► or ◄ for the next or previous track. Press and hold ► or ◀ for the next or previous folder (CD/USB).

Pandora® (U.S. only)

Press  $\blacktriangleright$  for the next song.

Press and hold  $\blacktriangleright$  or  $\blacktriangleleft$  for the next or previous station.

#### Adjusting the Sound

Adjust various sound settings.

Using the SETTINGS button\*

Use the selector knob to make and enter selections.

- 1. Press the SETTINGS button.
- 2. Select Audio Settings.
- 3. Select Sound.
- Select a sound mode to change, and adjust it using the selector knob.
- 5. Press the BACK button to exit the menu.

#### Using the touchscreen\*

Touch items on the screen to make and enter selections.

- 1. From the HOME screen, select Settings.
- 2. Select Audio.
- 3. Select Sound.
- 4. Select the tabs to change the sound mode and adjust the setting.
- 5. Select OK when complete.

| Sound   | 12:3 |
|---------|------|
| Bass    | c    |
| Treble  |      |
| Fader   |      |
| Balance |      |
| SVC     | Mid  |
|         |      |
|         |      |

|   | Sound   |  |         |    |  |
|---|---------|--|---------|----|--|
|   | BAS-TRE |  | rr-subv |    |  |
| 1 | BASS    |  |         |    |  |
|   | TREBLE  |  |         |    |  |
|   | Default |  |         | ок |  |

## **Touchscreen Operation**

Use simple gestures—including touching, swiping, and scrolling—to operate certain audio functions.

Some items may be grayed out during driving to reduce the potential for distraction.

You can select them when the vehicle is stopped or use voice commands\*.

Wearing gloves may limit or prevent touchscreen response.

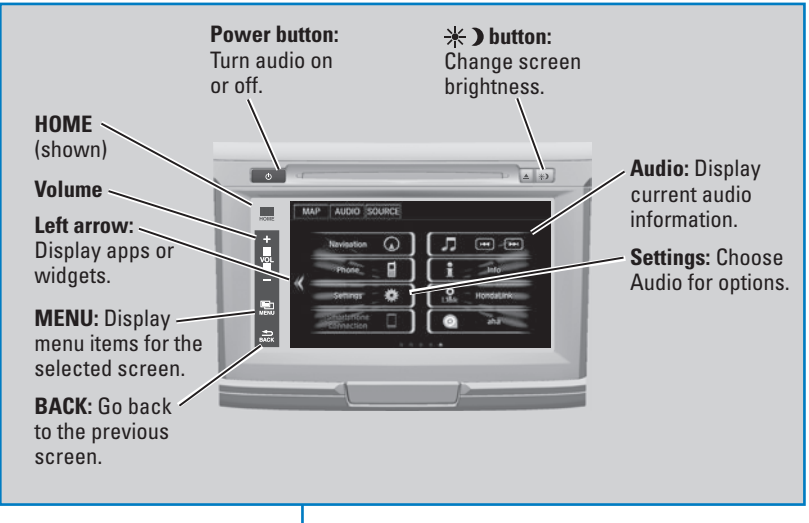

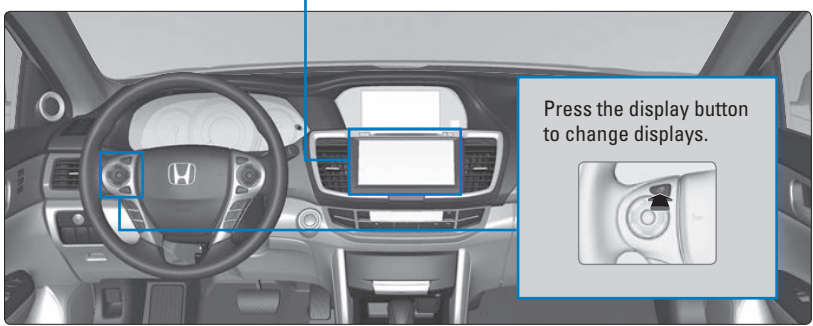

#### Changing Icon Order

You can change the order of the icons on the Home screen.

- 1. From the Home screen, select and hold an icon to enter the customization screen.
- 2. Select and hold the icon you want to move and slide it to a different position.
- 3. Select OK when complete.

#### Adding Apps or Widgets to the Home Screen

You can add apps or widgets to the Home screen for easy selection.

- 1. From the HOME screen, select the left arrow icon. Select and hold an empty space.
- 2. Select Add App or Add Widget. The Apps screen appears.
- 3. Select and hold the app or widget you want to add. The customization screen appears.
- Select and hold the app or widget and move it to where you want. Hovering over either edge of the screen scrolls to the next page in that direction.
- 5. Select OK when complete.

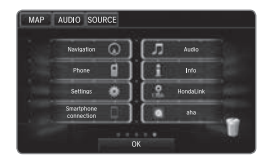

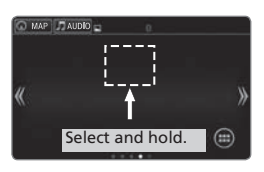

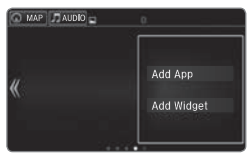

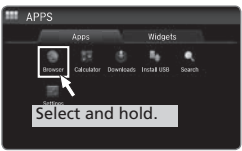

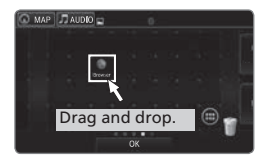

## **Wi-Fi Connection**

You can connect the audio system to the internet using Wi-Fi and use online services through the touchscreen. If your compatible phone has hotspot capabilities, the system can be tethered to the phone. Follow the steps below to set up Wi-Fi when the vehicle is stopped. Standard data rates apply with your phone service provider.

- 1. From the HOME screen, select Settings.
- 2. Select Bluetooth/Wi-Fi. Select the Wi-Fi tab.
- 3. Select Wi-Fi On/Off Status, and select On.
- Select Wi-Fi Network List. Make sure your phone's Wi-Fi setting is in access point (tethering) mode.
- Select the phone you want to connect to the system. If the phone you want to connect does not appear, select Scan.
- 6. Select Connect.
- 7. Enter a password for your phone. Select Done. The Wi-Fi symbol is displayed on the list when connection is successful.

| All            | Bluetooth | Wi-Fi |
|----------------|-----------|-------|
|                |           |       |
| Vi-Fi On/Off S | Status    |       |
| Vi-Fi Network  |           |       |
| Vi-Fi Informa  | tion      |       |
|                |           |       |
| Default        |           | OK    |

| Wi-Fi Network List |            |
|--------------------|------------|
| AAAAA              |            |
|                    | Connect    |
|                    | Disconnect |
|                    | Uerete     |
| Scan               |            |

# Aha™ Radio

Access music and information programming, location-based services, and social media through your vehicle's audio system.

Visit *handsfreelink.honda.com* (U.S.) or *handsfreelink.ca* (Canada) to check phone compatibility. Standard data rates apply. Make sure you have an active Aha account. If there is an active connection to Apple CarPlay or Android Auto, Aha can only be connected through Wi-Fi.

#### **Bluetooth** connection

Connect your compatible smartphone via *Bluetooth*<sup>®</sup> HandsFreeLink<sup>®</sup>. Make sure the HondaLink Connect app is downloaded to your phone. Follow steps 1 and 2 below.

#### Wi-Fi connection

You can also connect via Wi-Fi or Wi-Fi tethering with your enabled smartphone. Follow steps 1 and 2 below.

- 1. From the HOME screen, select Aha (swipe to the second screen if necessary).
- 2. Enter your Aha account email and password to begin using Aha.

## **FM/AM Radio**

Play FM or AM radio stations.

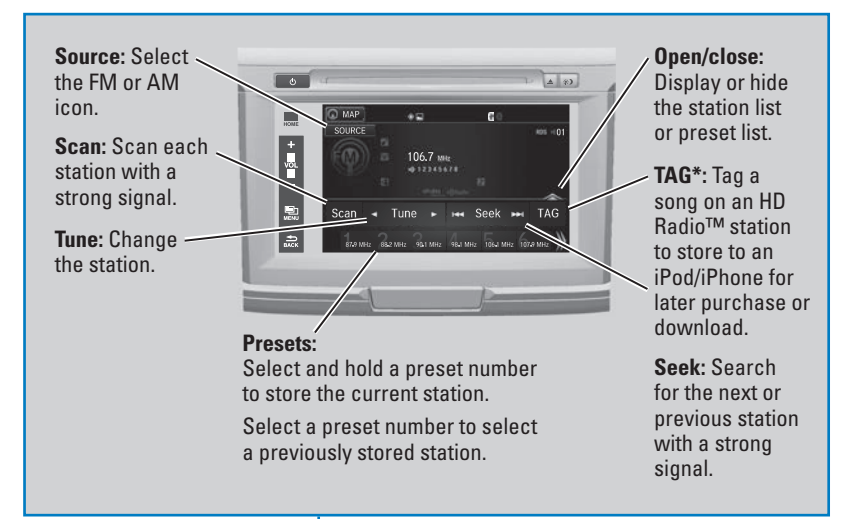

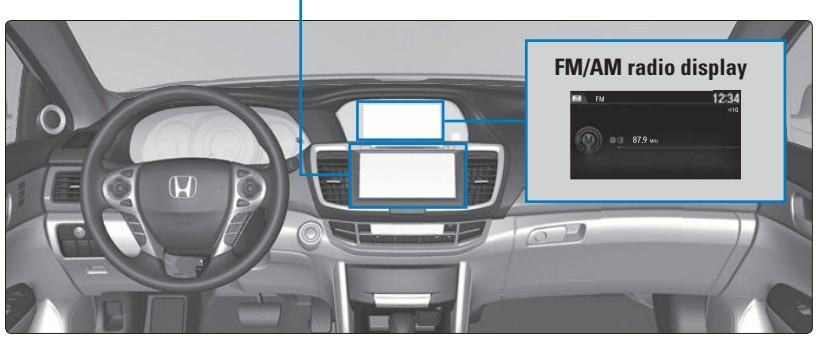

\*if equipped

# **Compact Disc (CD)**

The system supports audio CDs, CD-Rs, and CD-RWs in MP3, WMA, or AAC formats. Insert a CD to begin automatic playback.

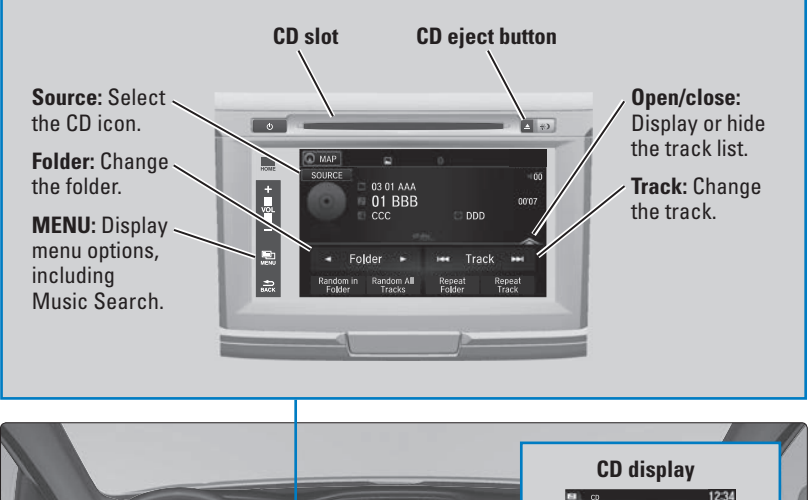

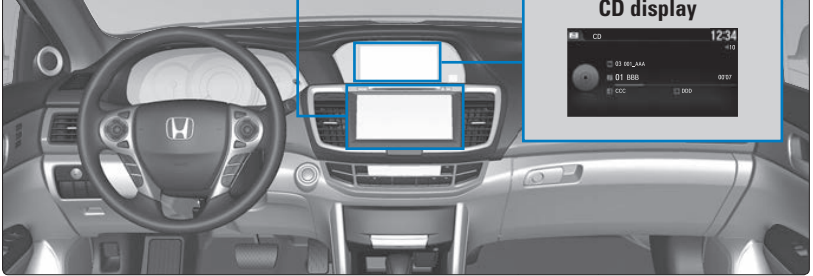

#### Searching for Music

Use the touchscreen to search for tracks stored on the CD.

- 1. From the audio screen, press MENU.
- 2. Select Music Search.
- 3. Select a folder.
- 4. Select the track you want to play.

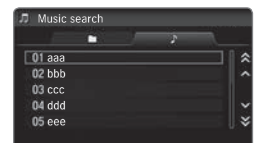

## NOTICE

Do not use discs with adhesive labels or insert a damaged disc. Inserting these types of discs may cause them to get stuck or damage the audio unit.

## iPod®

Play and operate an iPod through the vehicle's audio system. Connect your device to the USB port.

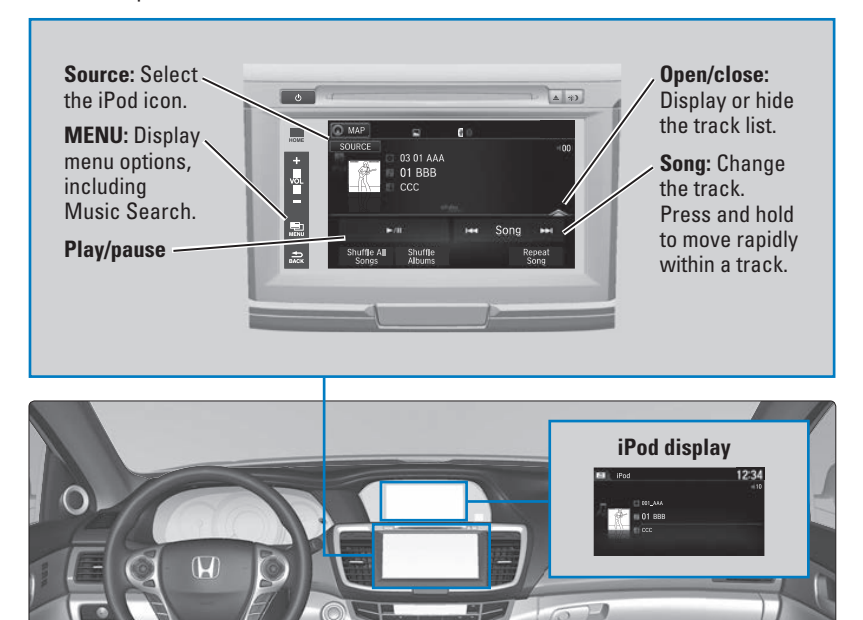

## Searching for Music

Use the touchscreen to search for tracks stored on the iPod.

- 1. From the audio screen, press MENU.
- 2. Select Music Search.
- 3. Select a search option.
- 4. Select the track you want to play.

On vehicles with navigation, you can also search for and play iPod music using Song By Voice^M.

| 🔎 Audio menu |   |
|--------------|---|
|              |   |
| Playlists    | * |
| Artists      |   |
| Albums       |   |
| Songs        |   |
| Podcasts     |   |
| Genres       | × |

## **USB Flash Drive**

Play and operate a USB flash drive through the vehicle's audio system. Only MP3, WMA, or AAC formats are supported. Connect your device to the USB port.

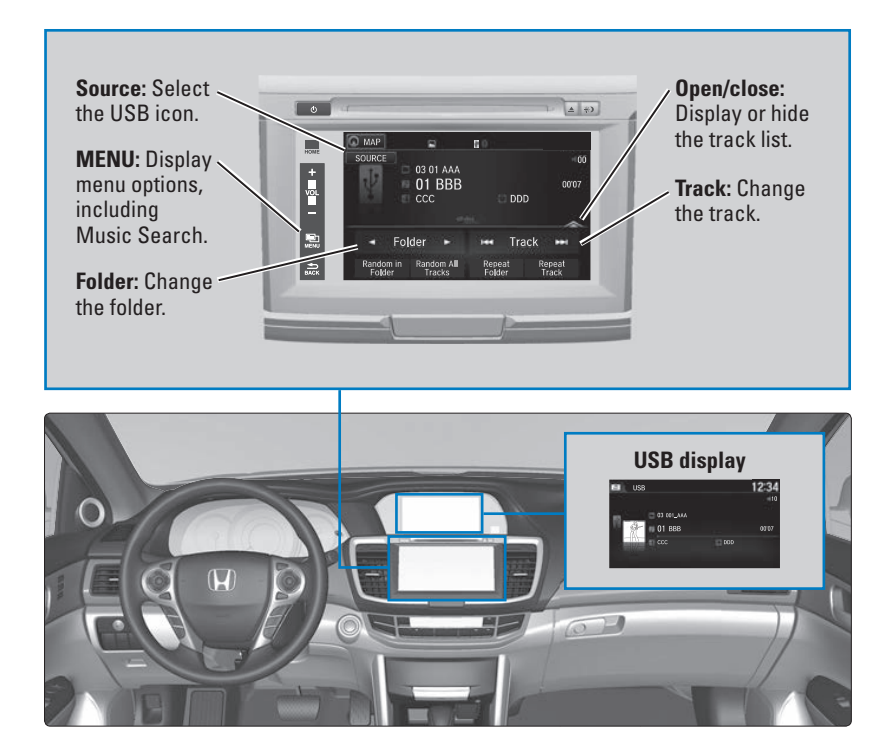

#### Searching for Music

Use the touchscreen to search for tracks stored on the USB flash drive.

- 1. From the audio screen, press MENU.
- 2. Select Music Search.
- 3. Select a folder.
- 4. Select the track you want to play.

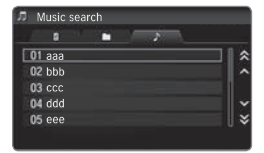

# **Bluetooth®** Audio

Play streaming or stored audio from your compatible phone through the vehicle's audio system. Visit *handsfreelink.com* (U.S.) or *handsfreelink.ca* (Canada) to check phone compatibility. Standard data rates apply with your phone service provider. Connect your phone to *Bluetooth*<sup>®</sup> HandsFreeLink<sup>®</sup>.

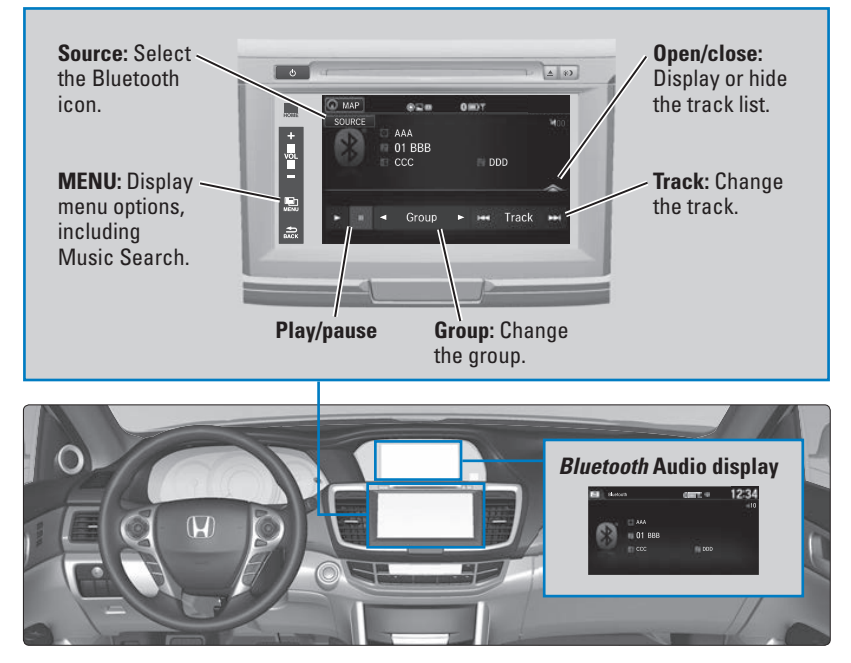

#### Searching for Music

Use the touchscreen to search for tracks stored on the device.

- 1. From the audio screen, press MENU.
- 2. Select Music Search.
- 3. Select a search category.
- 4. Select the track you want to play.

#### Notes:

- If a phone is currently connected via Apple CarPlay or Android Auto, *Bluetooth*<sup>®</sup> Audio from that phone is unavailable.
- You may need to enable additional settings on your phone for playback.

State, provincial, or local laws may prohibit the operation of handheld electronic devices while operating a vehicle. Only launch streaming audio on your phone when it is safe to do so.

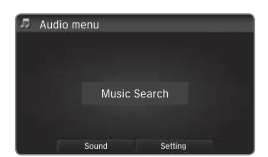